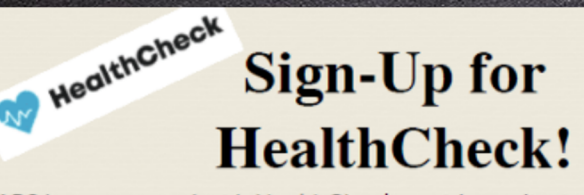

APS has partnered with HealthCheck to aid our district in the task of collecting daily health screenings for students. HealthCheck is a health screening tool available as a mobile app and website, and for the 2021-2022 school year, all APS schools will shift to use HealthCheck as the primary daily student health screening tool. HealthCheck will aid the district in not only mitigating the risk of COVID exposure, but will also provide school-level data regarding screening use, and the number of health screening fails.

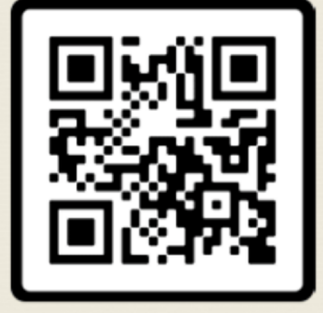

https://healthcheck.stratumhealth.io/#/sign-up

Sign up for HealthCheck by scanning the QR code to the left.

Apple iPhone users can scan using the camera function.

## All other users should use a QR code scanner.

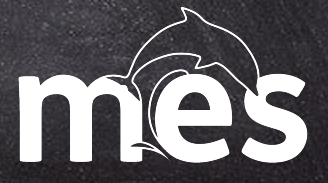

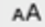

a cognitoforms.com

#### PUBLIC SCHOOLS

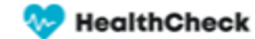

Ċ

~

#### Sign-Up for HealthCheck!

School (Select Your Child's School & Grade) ---- Escuela (Seleccione la Escuela y el Grado Escolar) \*

Find your child's school and grade level. --- Encuentre la escuel 🗸

School Facility Code ------ Código de Instalación de la Escuela \*

ubmit

# You should see a screen like the one to the left.

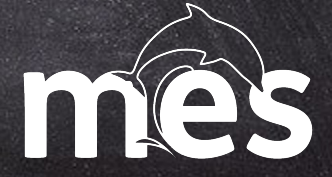

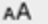

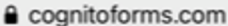

Ċ

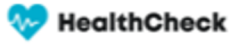

#### Sign-Up for HealthCheck!

HealthCheck is a COVID-19 screening tool available as a mobile app and website. In order to sign up for HealthCheck you will first need a School Facility Code. Please select the student's school and grade level below. The code will be automatically inserted into the School Facility Code field. Select the code and click submit for next steps. -------- HealthCheck es una herramienta de ayuda para detectar síntomas asociados con COVID-19, disponible como aplicación móvil y en el sitio web. Para inscribirse en HealthCheck primero necesitará el código de instalación de su escuela. Por favor, seleccione la escuela de su estudiante y el grado. El código aparecerá automáticamente en el campo de Código de Escuela. Seleccione el código, haga clic en Enviar/Submit y siga las instrucciones.

#### School (Select Your Child's School & Grade) ---- Escuela (Seleccione la Escuela y el Grado Escolar) \*

| Springdale Park - 4th Grade | ~                                     |
|-----------------------------|---------------------------------------|
| School Facility Code        | Código de Instalación de la Escuela * |
| A011604                     | ~                                     |

Select your Morningside and the appropriate grade level using the first drop down menu.

Select the School Facility Code shown in the next drop down menu.

RECORD this code. You will need it when you register on the next screen.

NOTE: You will do this for each child you have at MES

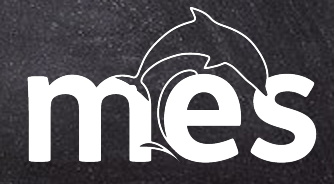

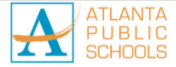

🤛 HealthCheck

#### Sign-Up for HealthCheck!

Great! Almost Done! ¡Bien! ¡Ya casi listo! Your School Facility Code for Morningside - 4th Grade is:

#### A166404

Step 1: Copy the Facility Code above Step 2: View Screenshot Below Step 3: Click the link: <u>HealthCheck Sign-Up</u> Step 4: Complete the Sign Up and Paste the Facility Code. Done!

Paso 1: Copie el Código de Instalación anterior Paso 2: Ver la captura de pantalla a continuación Paso 3: Haga clic en el enlace: <u>HealthCheck Sign-Up</u> Paso 4: Complete la información y pegue o escriba el código de instalación. ¡Listo!

*Vea la captura de pantalla a continuación: See screenshot below:* 

## Sign up for an account

This should be your contact information (email and cell phone) with your student's name, birthdate and gender.

Click sign up!

You will receive a verification link at the email you used to sign up.

Go to your email and click ACTIVATE.

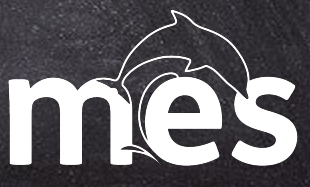

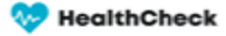

#### Done! You are free to visit public places

You can show this card at your facility.

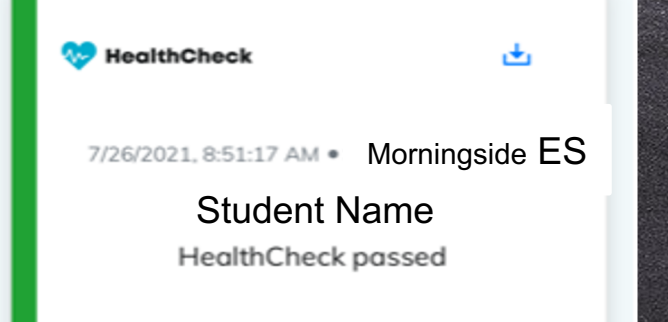

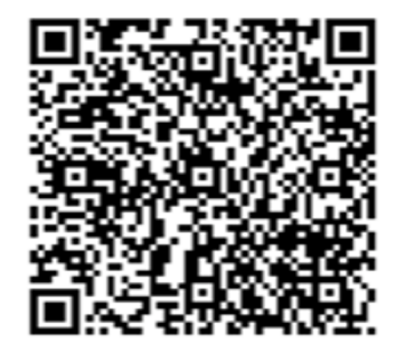

Once you have activated your account and logged in using the information you selected during sign up, you can complete a health screening for each of your children.

Once the screening is passed, you will see a QR code.

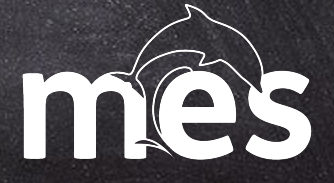

healthcheck.stratumhealth.io

#### 🤛 HealthCheck

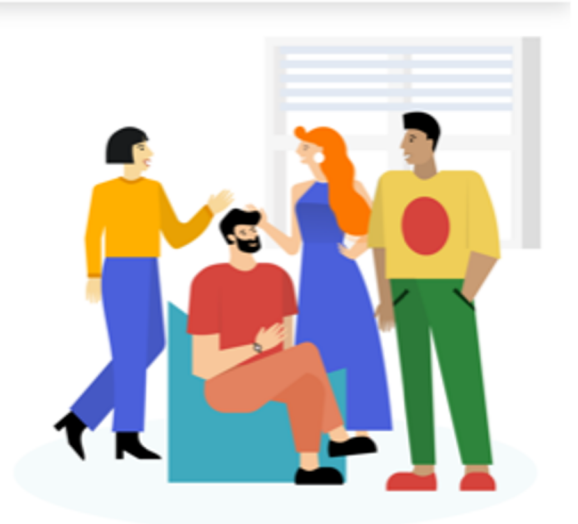

Email

Password

To complete the health screening, the next school day, return to the website or use the app: <u>https://healthcheck.stratumhealth.io/#</u> <u>/login?returnUrl=%2Fhome</u>

Log in using the email and password you selected.

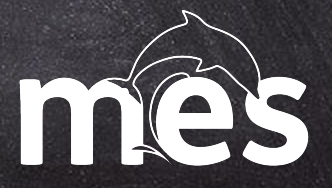

healthcheck.stratumhealth.io

ρ

#### 🎨 HealthCheck

### community

Complete a daily HealthCheck to keep you and your community safe

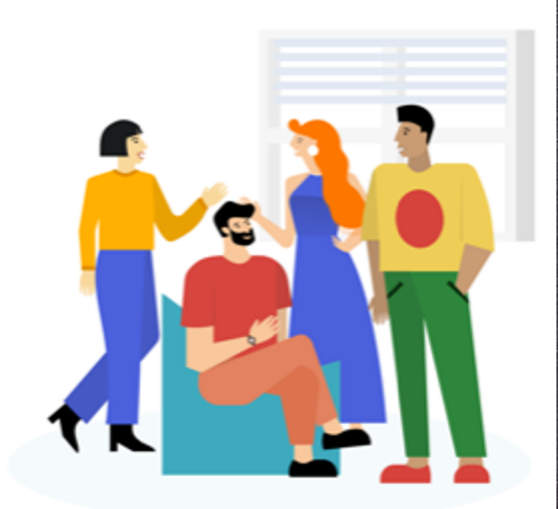

Check Health

## Click on Check Health to complete the student screening questions.

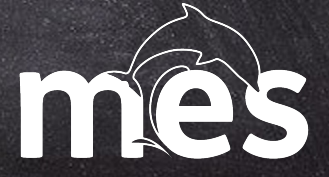